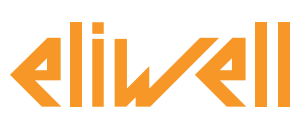

### код 9IS24339-А - версия 28.04.14

Управление нагревателями антизапотевания по значению точки росы

| УСТАНОВКА КОМПОНЕНТОВ       | .1 |
|-----------------------------|----|
| УСТАНОВКА АЛГОРИТМА         | .2 |
| АКТИВИЗАЦИЯ АЛГОРИТМА       | .3 |
| НАСТРОЙКА TELEVISGO         | .4 |
| ОТОБРАЖЕНИЕ СОСТОЯНИЯ       | .6 |
| ПРОВЕРКА ТОЧКИ РОСЫ ПРИБОРА | .6 |
| ПРИМЕР ИЗМЕРЕНИЯ ВЫБОРА     | .7 |

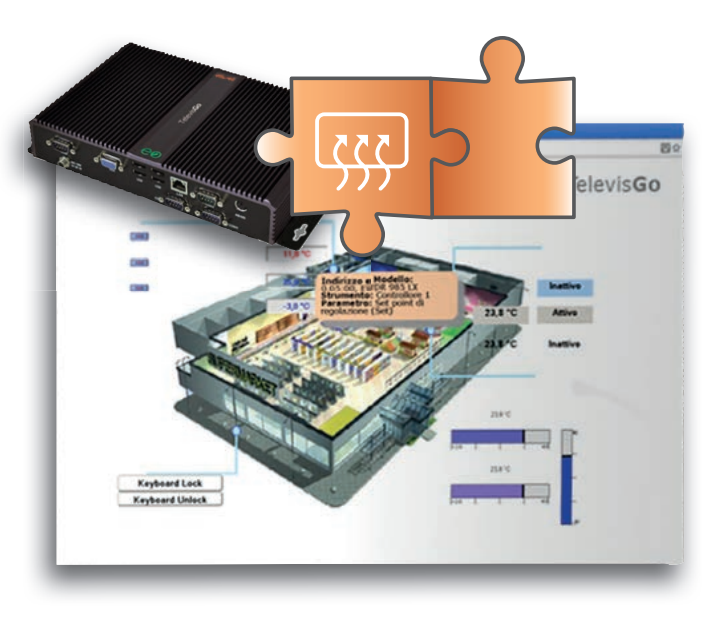

## ОПРЕДЕЛЕНИЯ И СОВМЕСТИМЫЕ ВЕРСИИ

- **TelevisGo** это встроенная в промышленный персональный компьютер (ПК) система мониторинга и управления от Eliwell с web-интерфейсом.
- TelevisGo это система, функции которой можно расширять добавляемыми Алгоритмами.
- Объект: Любой Алгоритм можно реализовать в виде Объекта, т.е. виртуального прибора
- Версии приборов, которые применимы во встраиваемом Алгоритме RTX 600/V: Msk509\_19 или выше, RTN 400:Msk510\_14 или выше, TelevisIn: Msk499 18 или выше

# УСТАНОВКА КОМПОНЕНТОВ

Управление нагревателем антизапотевания, как правило, рассчитано на худшие условия работы. Для повышения эффективности управление нагревателем антизапотевания может учитывать реальные значения температуры и влажности в помещении, где установлено оборудование, отправляя установкам-потребителям рассчитанное значение точки росы.

Значения температуры и относительной влажности измеряются модулем **TelevisIn** (датчики 1 и 3 в предустановленном приложении номер 4: APP4). Система мониторинга рассчитывает значение точки росы и отправляет ее на приборы серий **RTX** и **RTN**.

Эти приборы управляют нагревателями

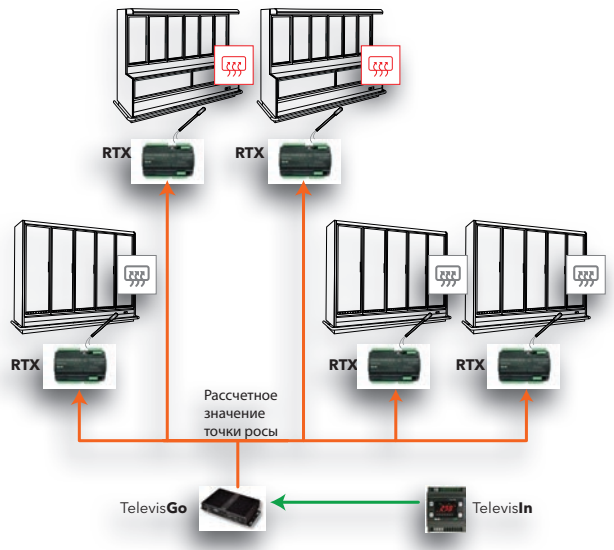

антизапотевания независимо друг от друга на базе значений точки росы и датчика окна выдавая сигнал на выходы открытый коллектор (ОК) для твердотельного реле SSR или 4...20мA/0-10B (только для RTX).

#### Eliwell Controls s.r.l.

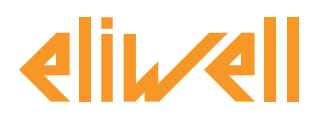

## УСТАНОВКА АЛГОРИТМА

Алгоритм **значения Точки росы** имеет обозначение **1027\_CentralizedDewPoint.zip** и является .zip файлом, доступным для загрузки с веб-сайта Eliwell после регистрации по ссылке http://www.eliwell. it/filedownload.aspx?id=25485

путь: Eliwell > Home > Technical Support > Software Download > TelevisGo

В системе TelevisGo откройте следующее меню для загрузки или обновления Алгоритма:

### Компьютер -> Компьютер

| Q | Обновление                                                                               |            |         |       |                     |
|---|------------------------------------------------------------------------------------------|------------|---------|-------|---------------------|
|   | Драйверы алгоритмов 🕑                                                                    | B1         | ip)     | Обзор | Выполнить           |
|   |                                                                                          | B2<br>(.zi | ip)     | Овзор | Обновление драйвера |
|   | TCDF0140.bin [64aba093-b132-42bd-aa23-e186b9944fa8] - [True] - [Micronet] - [InUse:True] | 2          | Удалить |       |                     |
|   | TCDF0140.bin [64aba093-b132-42bd-aa23-e186b9944fa8] - [True] - [Micronet] - [InUse:True] | 3          | Удалить |       |                     |
|   |                                                                                          |            |         |       |                     |

В разделе **В** (**Алгоритмы драйверов)** Вы имеете возможность загрузить новый Алгоритм или обновить ранее загруженный алгоритм.

### Загрузка Алгоритма

Для загрузки нового Алгоритма нажмите кнопку «**Обзор...**» в строке **В1**, откройте папку (каталог) с файлом **1027\_CentralizedDewPoint.zip** и выберите его. После нажатия кнопки «**Выполнить**» программа автоматически откроет окно **Алгоритмы** (смотри выбор Алгоритма).

### Обновление Алгоритма

Для обновления драйвера ранее загруженного Алгоритма нажмите кнопку «**Обзор...**» в строке **В2**, откройте папку (каталог) с нужным файлом и выберите его. После нажатия кнопки «**Обновление драйвера**» программа автоматически откроет окно **Алгоритмы**.

**Внимание**: при попытке загрузки ранее загруженного алгоритма через строку **В1** выдается сообщение об ошибке "Алгоритм с Poli xxxx уже имеется. Для его замены новой версией используйте «**Обновить**» с иконкой **(1)** в начале сообщения.

**Помните**: Перед обновление драйвера Алгоритма строго рекомендуется предварительно сохранить текущий набор параметров используя меню:

Инструментарий » Параметры » <выбранный Алгоритм> <выбранная метка> » Сохранить карту параметров

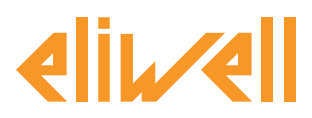

# АКТИВИЗАЦИЯ АЛГОРИТМА

Для выбора Объекта загруженного Алгоритма откройте следующее меню:

### // Настройки → ╦ Интерфейсы → ♥ Алгоритмы

Откроется список ранее загруженных Алгоритмов и соответствующих им настроек

| Интерфейс      | Ном                       | ер               | Адрес               | Приборы        |        |      |
|----------------|---------------------------|------------------|---------------------|----------------|--------|------|
| Algorithms     | 998                       |                  | 127.0.0.1           | 8              |        | =    |
| Адрес          | Описание                  | Имя              |                     | Модель         | Период | Вход |
|                | 998.00:01 SaturationSen   | sorBackup Резери | вирование датчика   | насыщения 1026 | 60     | 6    |
| □ □00:02       | 998.00:02 SaturationSen   | sorBackup        |                     | 1026           | 60     | 6    |
|                | 998.01:00 CentralizedDev  | vPoint Общее     | е значение точки ро | осы 1027       | 300    | 3    |
| □01:01         | 998.01:01 CentralizedDev  | vPoint           |                     | 1027           | 300    | 3    |
| <b>⊠</b> 02:00 | 998.02:00 FloatingSuction | п Плава          | ющее всасывание І   | IT 1025        | 60     | 6    |
| <b>⊠</b> 02:01 | 998.02:01 FloatingSuction | п Плава          | ющее всасывание (   | CT 1025        | 60     | 6    |
| ■ □02:02       | 998.02:02 FloatingSuction | ı                |                     | 1025           | 60     | 6    |
| □02:03         | 998.02:03 FloatingSuction | า                |                     | 1025           | 60     | 6    |

Цвет строк в этом списке имеет следующий смысл:

• зеленый: новый найденный в виртуальной сети Алгоритм

• черный: Алгоритм уже присутствующий в виртуальной сети

Значение Адреса и Модели каждого объекта Алгоритма присваивается программой автоматически. Максимальное число объектов **Алгоритма** точки росы **CentralizedDewPoint algorithm = 2** Отображаемое значение **Период** определяет временной интервал (или период цикла). Период выражается в секундах и может принимать значения от 60 (1 минута) до 86400 (1 день). Вы можете изменить текущее значение периода цикла введя в поле нужное Вам значение.

Установите флаг выбора *I* слева от адреса объекта Алгоритма для разрешения его использования и нажмите **Сохранить** для сохранения настроек объекта Алгоритма.

#### Содержание Алгоритма

В меню: Настройки » Интерфейсы » Просмотр можно проверить какие из Алгоритмов уже имеются.

| <b>R</b> / | Algor | ithms           | 998                              | 127.0.0.1      | 4               |   |
|------------|-------|-----------------|----------------------------------|----------------|-----------------|---|
|            |       | Адрес           | Описание                         |                | Ресурсы         |   |
|            |       | 00:01           | Резервирование датчика насыщения |                | 15              | + |
|            | 100   | 01:00           | Общее значение точки росы        |                | 10              | - |
|            |       | Описание        |                                  | Имя (короткое) | Задержка аварии |   |
|            |       | 🕥 Длительно     | ость цикла PLC                   | INP00122       |                 |   |
|            |       | 🕥 Расчетная     | аточка росы                      | INP00125       |                 |   |
|            |       | 🎲 Выполнен      | ие PLC                           | STA00381       |                 |   |
|            |       | 🍈 Ошибка к      | сода PLC                         | STA00382       |                 |   |
|            |       | 🍈 Счетчик ц     | иклов PLC                        | STA00384       |                 |   |
|            |       | 🕪 Превышен      | ние времени цикла PLC            | ALM00334       | 0               |   |
|            |       | 🕪 Ошибка Р      | PLC                              | ALM00335       | 0               |   |
|            |       | (ня) Расчет точ | чки росы не выполняется          | ALM00339       | 0               |   |
|            |       | 🕪 Нет связи     |                                  | ALM00300       | 0               |   |
|            |       | 🕪 Прибор из     | зменен                           | ALM00301       | 0               |   |

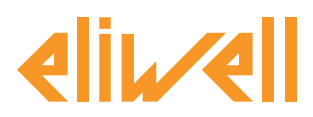

# **НАСТРОЙКА TELEVISGO**

Крайне важным является правильная настройка объекта Алгоритма для обеспечения правильной его работы и взаимодействия с используемыми контроллерами.

В меню Инструментарий » Параметры » Шаг 1 выберите объект Алгоритма CentralizedDewPoint

|                       | Algorithms          | 998                    | 127.0.0.1                 | Modbus                         | Algorithms | - |
|-----------------------|---------------------|------------------------|---------------------------|--------------------------------|------------|---|
|                       | Адрес               | Имя (короткое)         |                           | Описание                       |            |   |
|                       | 00:01               | SaturationSensorBackup |                           | Резервирование датчика насыщен |            |   |
|                       | CentralizedDewPoint |                        | Общее значение точки росы |                                |            |   |
| 02:00 FloatingSuction |                     |                        |                           | Плавающее всасывание НТ        |            |   |

Щелкните по строке (с желтым фоном) объекта Алгоритма **CentralizedDewPoint** для перехода к следующей странице меню **Инструментарий » Параметры » Шаг 2** 

Данная страница отображает параметры выбранного виртуального прибора.

Значения «только для чтения» выделены синим цветом и оператор менять их не может.

| Метка           | Описание                                           | Ед.изм.                                                                                                    | Мин | Макс | Исходный | Прибор | Вход |
|-----------------|----------------------------------------------------|----------------------------------------------------------------------------------------------------|-----|------|----------|--------|------|
| filter0         | Выбор модуля TelevisIn                             | - Tr                                                                                                    | 0   | 1    | просмотр |        |      |
| filter1         | Выбор датчика температуры на TelevisIn             | T                                                                                                    | 1   | 1    | просмотр |        |      |
| filter2         | Выбор датчика относительной влажности на TelevisIn | T                                                                                                    | 1   | 1    | просмотр |        |      |
| filter3         | Выбор устанолвок-потребителей                      | - The second second sec | 0   | 50   | просмотр |        |      |
| filter4         | Выбор точки росы установки-потребителя             | ð                                                                                                    | 1   | 1    | просмотр |        |      |
| Unit_of_Measure | Единица измерения                                  |                                                                                                    | 0   | 1    | 0        |        |      |
|                 |                                                    |                                                                                                    |     |      |          |        |      |

| Описание                                                    | Мин | Макс | Исходное<br>значение | Задаваемые оператором значения                                                                                                    |
|-------------------------------------------------------------|-----|------|----------------------|----------------------------------------------------------------------------------------------------|
| Выбор модуля<br>TelevisIn                                   | 0   | 1    | TelevisIn*           | Укажите адрес модуля, если в сети их несколько                                                                                                    |
| Выбор датчика<br>температуры на<br>TelevisIn                | 1   | 1    | INP40001-1           | <b>≭</b><br>Только чтение                                                                                                    |
| Выбор датчика<br>относительной<br>влажности на<br>TelevisIn | 1   | 1    | INP40001-3           | <b>×</b><br>Только чтение                                                                                                    |
| Выбор установок-<br>потребителей                            | 0   | 50   | RTX*                 | Укажите адреса контроллеров, на которые должно отправляться<br>рассчитанное системой значение точки росы.<br>Измените, если приборов есть контроллеры серии RTN |
| Выбор точки<br>росы установки-<br>потребителя               | 1   | 1    | INP40096-1           | <b>≭</b><br>Только чтение                                                                                                    |
| Единица<br>измерения                                        | 0   | 1    | °C                   | Выбор единицы измерения температуры:<br>0=°C / 1=°F                                                                                                    |

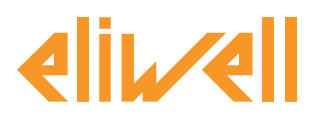

### код 9IS24339-А - версия 28.04.14

Алгоритм общего значения точки росы **DewPoint** предварительно настроен в **приборах и ресурсах для минимизации производимых оператором настроек** 

В колонке **Ед.изм.** для фильтров отображаются иконки, иллюстрирующие тип этого Выбора: **Выбор устройства (прибора)** 

правило выбора приборов, с которыми объект Алгоритма работает.

- \overline Выбор входных ресурсов (вспомогательный)
- правило выбора входных ресурсов, с которыми объект Алгоритма работает.

**О Выбор выходных ресурсов (вспомогательный)** правило выбора выходных ресурсов, с которыми объект Алгоритма работает.

Все что нужно изменить это задать **Единицу измерения** и установить выбор фильтра 3 (**filter3**) (**Выбор установок-потребителей**) для указания приборов, на которые будет отсылаться расчетное значение точки росы.

Для просмотра настроек выбора нажмите кнопку Копировать из исходных.

Введите желаемые значения параметров (адреса, названия, модели) и нажмите Сохранить

Для изменения выбора вновь нажмите **установить** и повторите процедуру.

| • Изменить Фильтр приборов - Выбор установок-потребителей    |  |
|--------------------------------------------------------------|--|
| Язык Русский <b>Добавить выбор</b><br>Выбор <b>А Ч 4 2 -</b> |  |
| Шитерфейс Номер=*** Имя=***                                  |  |
| ÷ 🗷 –                                                        |  |
|                                                              |  |
|                                                              |  |
|                                                              |  |
|                                                              |  |
| Сохранить 🚫 Отмена 📋 Копировать из исходных                  |  |

Выбор единицы измерения температуры должен соответствовать тем, что используются в модуле **TelevisIn** и контроллерах серий **RTX/RTN**.

Исходно система настроена на использование в качестве единиц измерения °C; такая же единица измерения должна быть выбрана и в контроллерах **RTX/RTN** и в модуле **TelevisIn**.

Внимание. Алгоритм НЕ выдает аварии при неправильном выборе единицы измерения.

Сразу после расчета точки росы ее значение отправляется на контроллеры **RTX/RTN**.

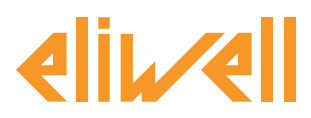

### код 9IS24339-А - версия 28.04.14

# ОТОБРАЖЕНИЕ СОСТОЯНИЯ

| Описание                                       | Примечание                                                                                                    |  |  |  |  |  |  |
|------------------------------------------------|----------------------------------------------------------------------------------------------------|--|--|--|--|--|--|
| Состояние Алгоритма общего значения точки рось |                                                                                                    |  |  |  |  |  |  |
| 🕥 Расчетная точка росы                         | Рассчитанное системой значение точки росы                                                                                                    |  |  |  |  |  |  |
| м Расчет точки росы не выполняется             | Ошибка датчика модуля TelevisIn.<br>Расчет точки росы теперь не передается и расчетное значение<br>приравнивается к уловному значению -99999.<br>После задержки в 1 час контроллеры перейдут на<br>предустановленный режим управления нагревателем<br>антизапотеванияI. |  |  |  |  |  |  |
| Индекс PLC: Диагностика настроек Алгоритма     |                                                                                                    |  |  |  |  |  |  |
| 🕥 Длительность цикла PLC                       | Длительность выполнения рабочего цикла Алгоритма                                                                                                    |  |  |  |  |  |  |
| 🗱 Выполнение PLC                               | Рабочее состояние Алгоритма                                                                                                    |  |  |  |  |  |  |
| 🔅 Ошибка кода PLC                              | Код ошибки выполнения Алгоритма                                                                                                    |  |  |  |  |  |  |
| 🔅 Счетчик циклов PLC                           | Счетчик циклов выполнения Алгоритма                                                                                                    |  |  |  |  |  |  |
| 🙌 Превышение времени цикла PLC                 | Активизируется если реальное время цикла больше заданного.                                                                                                    |  |  |  |  |  |  |
| 🙌 Ошибка PLC                                   | Активизируется если код ошибки Алгоритма не 0 * (проверьте)                                                                                                    |  |  |  |  |  |  |
| Исходные ресурсы, принадлежащие всем прибора   | Исходные ресурсы, принадлежащие всем приборам сети                                                                                                    |  |  |  |  |  |  |
| 🙌 Нет связи                                    | В этом случае Алгоритм не выполняется из-за внутренней<br>блокирующей ошибки (обратитесь за технической поддержкой)                                                                                                    |  |  |  |  |  |  |
| 🙌 Прибор изменен                               | В действительности этот ресурс не используется                                                                                                    |  |  |  |  |  |  |

Команды **Старт PLC** и **Стоп PLC** всегда доступны и постоянно видимы на панели **Инструментарий** » **Команды** 

# ПРОВЕРКА ТОЧКИ РОСЫ ПРИБОРА

Для проверки правильной работы Алгоритма имейте в виду, что значение точки росы отображается и в списке ресурсов контроллеров RT\*600 с названием **Удаленное значение точки росы 1.** 

| Винтрина с электронным ТРВ        | -        |
|-----------------------------------|----------|
| Датчик регулятора 1               | -5,9 °C  |
| 🕥 Датчик температурных аварий 1   | -5,9 °C  |
| 🕥 Датчик разморозки 1             | -8,1 °C  |
| 🕥 Датчик разморозки 2             | -8,5 °C  |
| 🕥 Датчик вентилятора испарителя   | -8,1 °C  |
| 🕥 Давление испарителя клапана 1   | 35,5 Eap |
| 🕥 Температура перегрева клапана 1 | * *      |
| 🕥 Рабочая точка регулятора 1      | -8,0 °C  |
| 🕥 Перегрев клапана 1              | * *      |
| Удаленное значение точки росы 1   | 0,0 °C   |

#### Это позволяет Вам убедиться в правильности настройки параметров Алгоритма.

|  | rDP | Удаленное значение точки росы 1 | °C/°F | -67,0 | 320,0 | 0,0 |  |
|--|-----|---------------------------------|-------|-------|-------|-----|--|
|  | rP  | Резервный датчик насыщения 1    | Psi   | -67,0 | 320,0 | 0,0 |  |

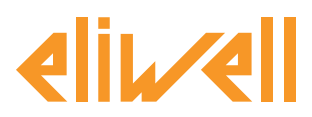

### код 9IS24339-А - версия 28.04.14

### ПРИМЕР

Как уже было указано в описании предварительных установок Алгоритма 1027\_

**CentralizedDewPoint** по умолчанию он рассылает значения расчетной точки росы всем установкам, управляемым контроллерами серии RTX.

Пользователь может изменить выбор и направлять значение расчетной точки на отдельную установку, на группу выбранных установок или на несколько таких групп.

Ниже показан пример изменения выбора фильтра 3 (**filter3**) (**Выбор установок-потребителей**) для указания приборов низкотемпературных витрин, управляемых контроллерами серии RTX.

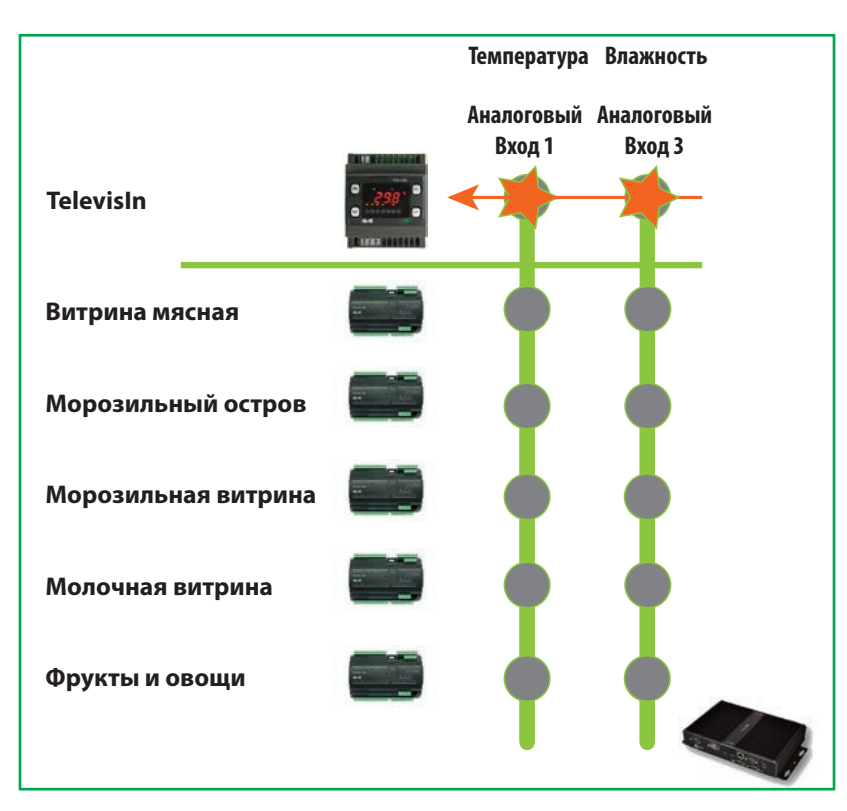

В примере в супермаркете имеются 5 различных холодильных установок:

Для выбора ТОЛЬКО **Морозильной витрины** необходимо взять за **критерий выбора** название установки (прибора) **Имя="Морозильная витрина"**, при этом остальные установки будут исключены из рассмотрения. Если имеется несколько однотипных установок с названиями «Морозильная витрина <номер>», то в выборе нужно задать **Имя="Морозильная витрина\*"** 

Наличие выбора модели **Модель="RTX\*"** означает, что прибор должен быть из серии RTX.

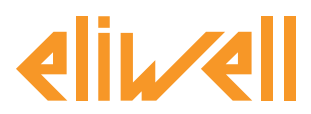

# код 9IS24339-А - версия 28.04.14

Пример выбора двух витрин иллюстрируется следующей схемой:

TelevisGo - Указания по применению

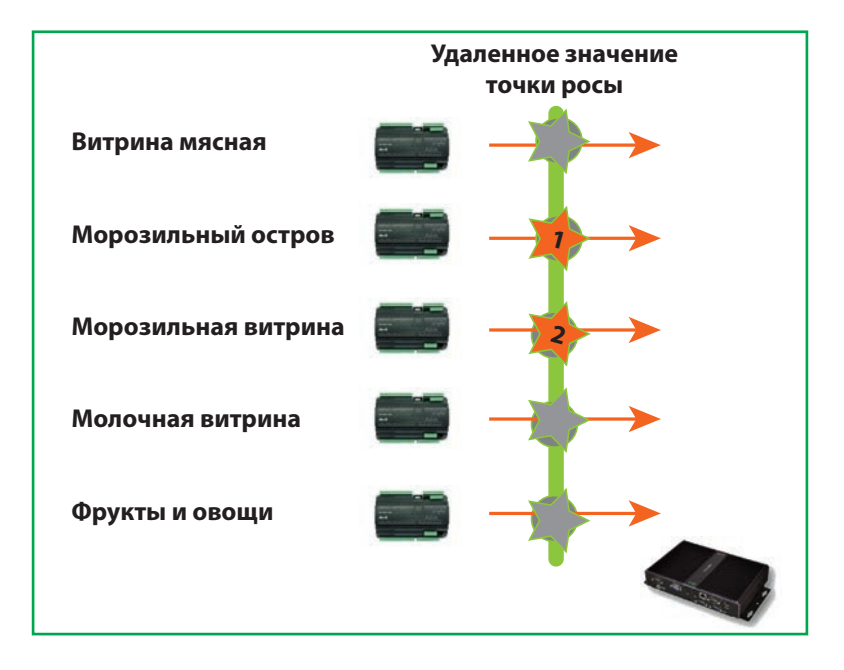